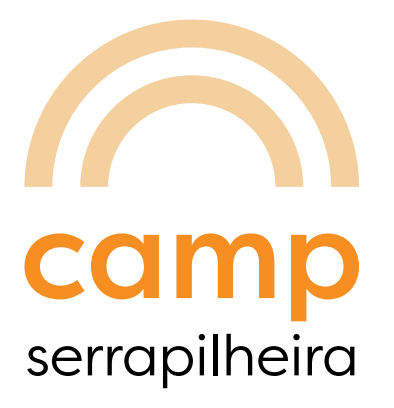

# chamada pública 2019

## guia de navegação para submissão de propostas

prazo para submissão de propostas: início: 2 de maio de 2019 término: 11 de junho de 2019 às 23h59 (horário de Brasília)

www.serrapilheira.org divulgacaocientifica@serrapilheira.org

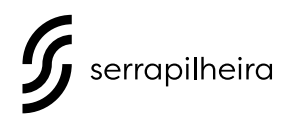

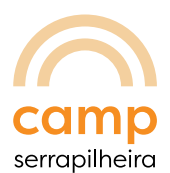

### Cadastro e login

#### Acesse: https://serrapilheira.fluxx.io/portal

Você entrará na página inicial do sistema de submissão de propostas.

**Se esse for seu primeiro acesso**, utilize o lado direito da página para criar sua conta. Preencha o formulário de cadastro e clique em *submit request*. Você receberá por e-mail orientações para criar uma senha de acesso ao sistema.

**Se você já possui cadastro no sistema**, utilize o lado esquerdo da página para fazer o login, inserindo seu e-mail e senha cadastrados. Caso não recorde sua senha, clique em *reset password*. Você receberá um e-mail com instruções para criar uma nova senha.

Ao fazer o login, selecione *Camp Serrapilheira* no menu à esquerda e depois clique em *create new request* para acessar o formulário.

### Formulário

| PASSO 1 | Informe seus dados pessoais                                                                                                    |
|---------|----------------------------------------------------------------------------------------------------|
| PASSO 2 | Fale sobre sua trajetória profissional e principais projetos de<br>atuação                                                                                                    |
| PASSO 3 | Cadastre sua organização clicando no botão azul <i>add new</i> .<br>Os demais campos - <i>localização, contato principal e</i><br><i>responsável</i> - serão preenchidos automaticamente.                                             |
| PASSO 4 | Preencha os campos com informações sobre sua organização.<br>Informe os endereços do site e dos perfis em redes sociais.                                                                                                    |
| PASSO 5 | Descreva qual a missão e a visão que embasam a organização.<br>Depois de preencher o campo com informações sobre sua<br>organização, selecione, no campo abaixo deste, as principais<br>plataformas de atuação. Escolha até 3 opções. |
| PASSO 6 | Informe 2 principais ações e/ou projetos de sua organização.<br>Inclua links que julgar importantes.                                                                                                    |

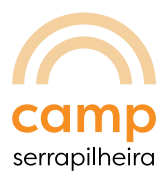

- PASSO 7 Preencha o campo explicando por que sua organização deve ser escolhida para participar do Camp Serrapilheira.
- PASSO 8 Proponha uma sessão
  - Título da sessão
  - Premissa
  - Descrição
- PASSO 9 Preencha os campos indicando até 3 pessoas que podem recomendar seu trabalho e/ou organização.
- PASSO 10 Informe eventual necessidade de apoio logístico e identifique, se houver, conflito de interesses.
- PASSO 11 Responda se você concorda com a ressalva legal.
- PASSO 12 Salve a sua proposta

Atenção: sua proposta ainda não foi submetida. Fique atento ao próximo passo!

- PASSO 13 Clique em *submit* (no canto inferior direito da tela) para enviar sua proposta.
- PASSO 14 Aparecerá na tela *note for submit*. Deixe este campo em branco e clique no botão *OK*.

Atenção: propostas salvas e não submetidas não serão aceitas.

PASSO 15 Aguarde e-mail de confirmação de submissão de proposta